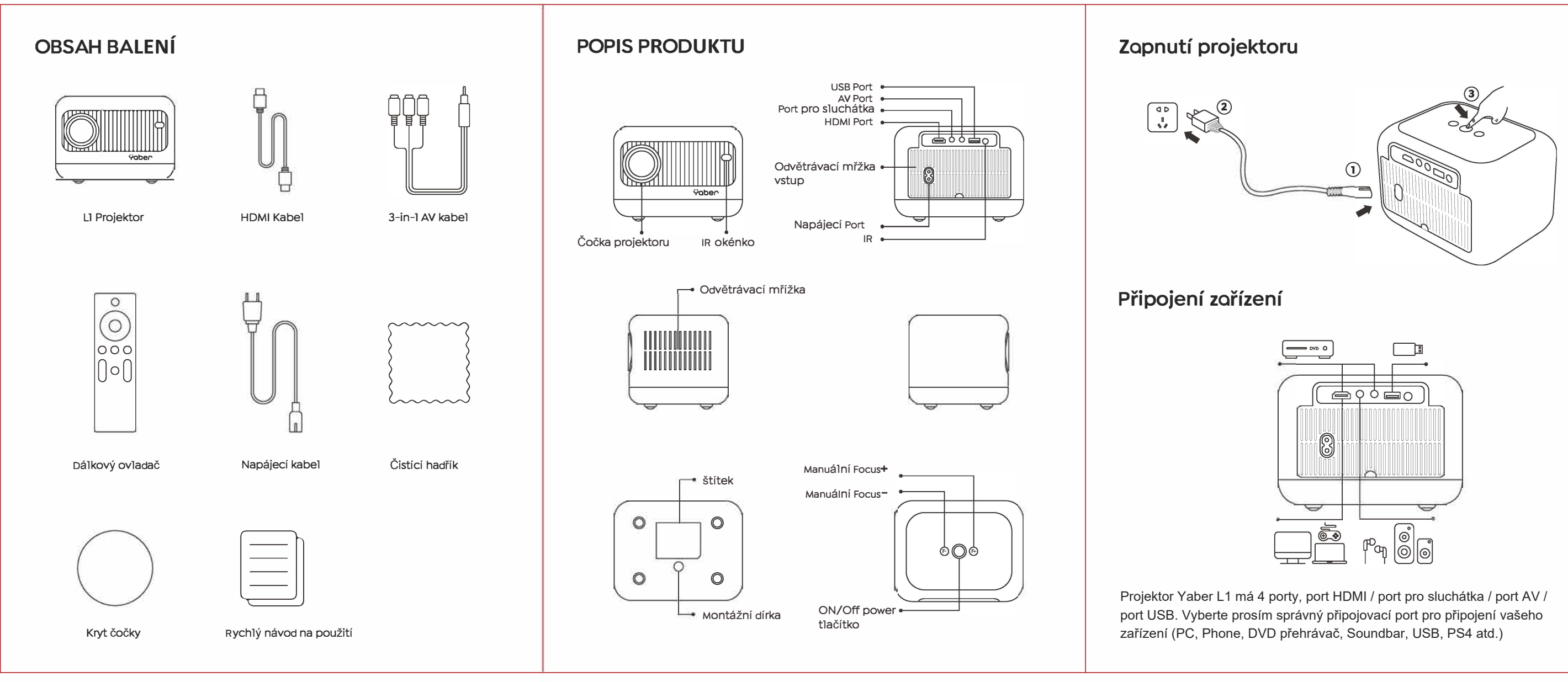

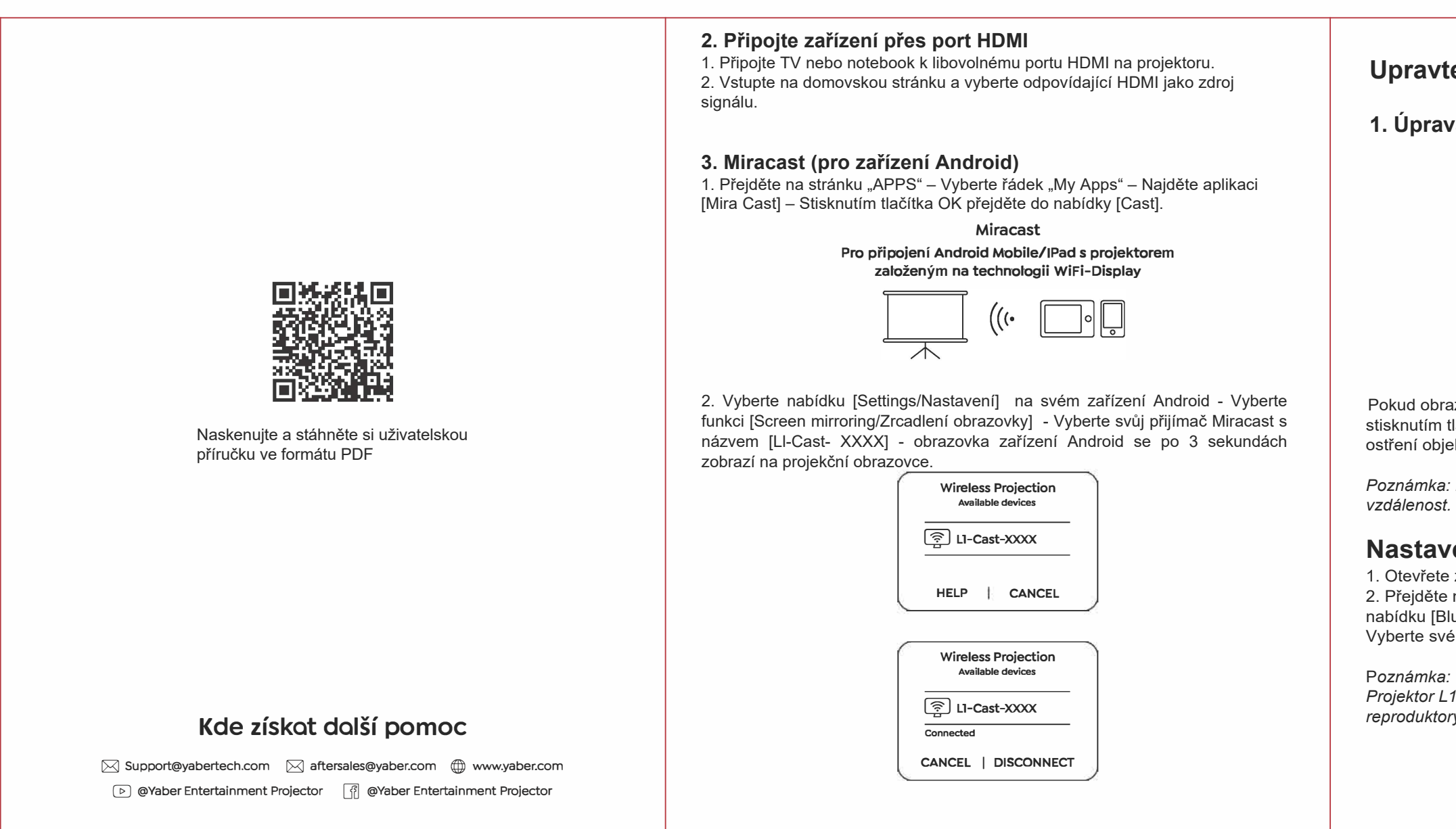

## 1.iOS Cast (pro zařízení iOS)

1. Přejděte na stránku "SETTINGS/NASTAVENÍ" - Vyberte nabídku [/M/] - Vyberte nabídku [Wi-Fi Setting/Nastavení Wi-Fi] -Otevřete funkci Wi-Fi - Vyberte ze seznamu svou domácí síť Wi-Fi - Připojte projektor L1 k vaší domácí Wi-Fi.

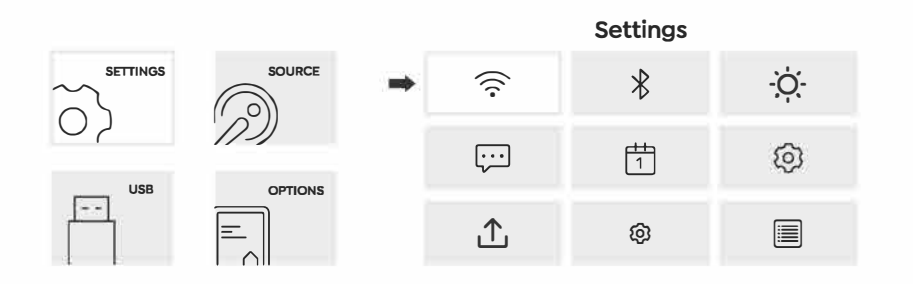

2. Přejděte na stránku "APPS" - Vyberte řádek "My Apps" - Najděte aplikaci [iOS Cast] - Stisknutím tlačítka OK přejděte do nabídky [iOS Cast].

3. Na svém zařízení iOS vyberte nabídku I (Settings /Nastavení ] - Zapněte funkci (Wi-Fi] - Připojte zařízení iOS ke stejné domácí síti jako projektor.

4. Otevřete [ Control Center ] na svém iOS zařízení - Vyberte funkci [ Screen Mirroring ] - Vyberte a připojte iOS Cast přijímač s [LI-Cast-XXXX] - obrazovka vašeho iOS zařízení se zobrazí na projekční obrazovce po 3 sekundách.

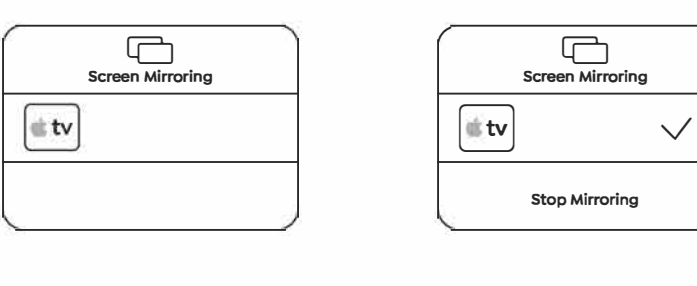

### 1. Úprava obrazu

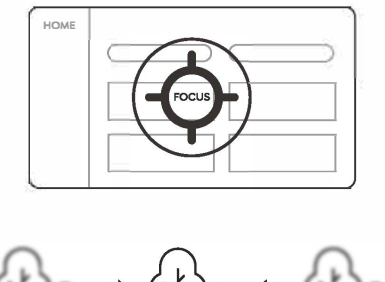

Pokud obraz není jasný. Můžete použít funkci ručního ostření(focus) a stisknutím tlačítek ostření/focus "F+" a "F-" na dálkovém ovladači upravit ostření objektivu, dokud nebude obraz čistý.

Poznámka: Pokud je stále rozmazaný, zkuste projektor přesunout na nejlepší vzdálenost. Nejlepší projekční vzdálenost je 2-3 metry.

# Nastavení Bluetooth

1. Otevřete zařízení Bluetooth.

2. Přejděte na domovskou stránku - Vyberte nabídku [@] menu Vyberte nabídku [Bluetooth Setting/Nastavení Bluetooth] - Otevřete funkci Bluetooth -Vyberte své zařízení Bluetooth - Připojte se stisknutím tlačítka OK.

Projektor L1 je kompatibilní s Bluetooth náhlavními soupravami, Bluetooth reproduktory a Airpods, ale ne s Bluetooth klávesnicemi a Bluetooth telefony.

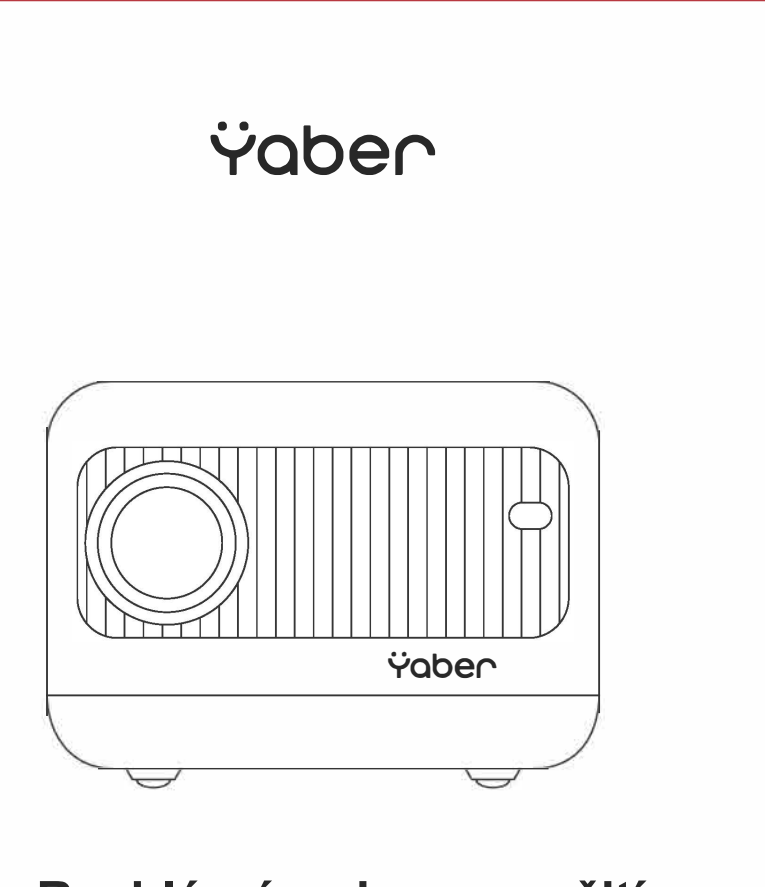

Rychlý návod pro použití Mini Projector L1